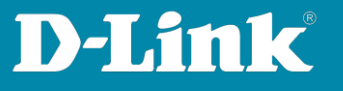

# Basic Setup Guide for DNH-100 and compatible Access Points

Also for DNC-100 Nuclias Connect software

- 1. The DNH-100 has the fixed IP address **192.168.0.200** by default, temporarily adjust the IP address of the PC to it.
- 2. Open a web browser and open the address https://192.168.0.200

At the first login a message appears that the connection is not secure.

In the web browser **Chrome** click on **Advanced** and then click on **Continue to 192.168.0.200 (insecure)**.

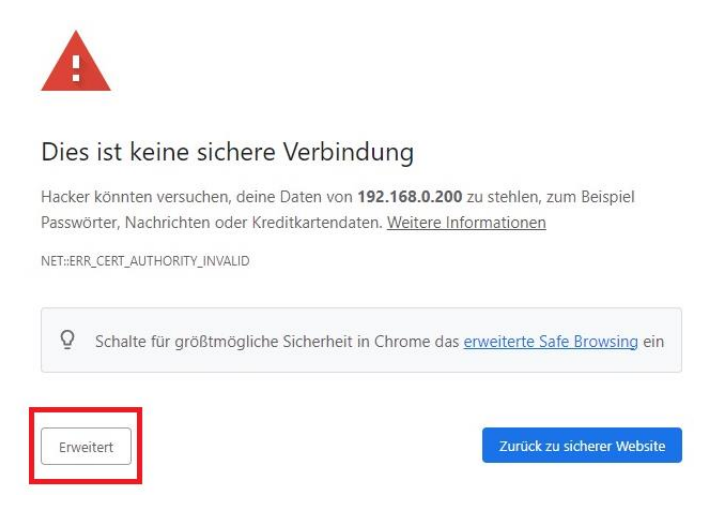

Dieser Server konnte nicht beweisen, dass er **192.168.0.200** ist. Sein Sicherheitszertifikat wird vom Betriebssystem deines Computers als nicht vertrauenswürdig eingestuft. Mögliche Gründe sind eine fehlerhafte Konfiguration oder ein Angreifer, der deine Verbindung abfängt.

Weiter zu 192.168.0.200 (unsicher)

Page 1 of 18

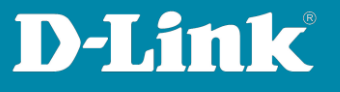

In the web browser **Edge** click on **Advanced** and then click on **Continue to 192.168.0.200 (unsure)**.

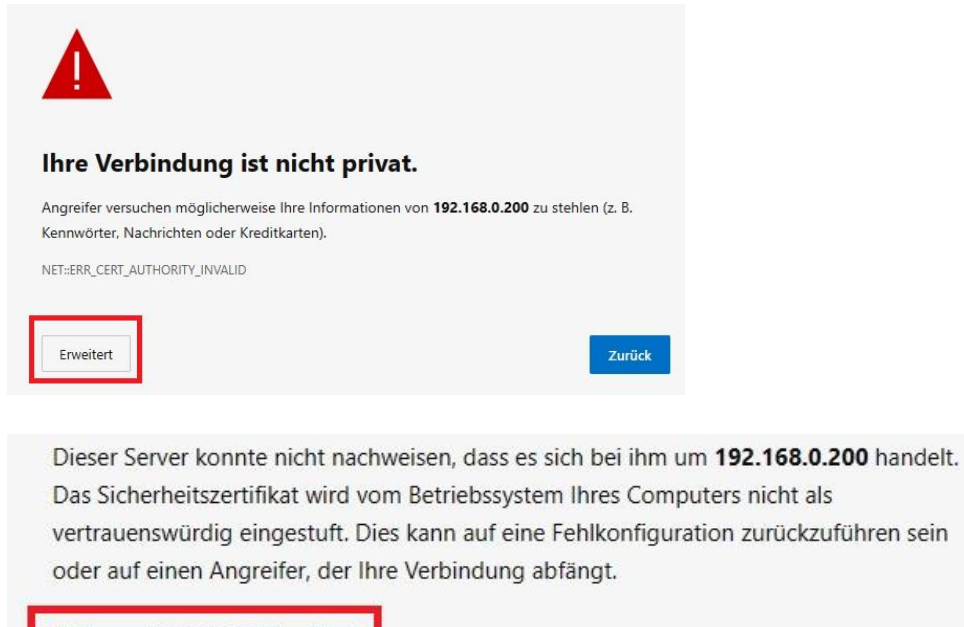

Weiter zu 192.168.0.200 (unsicher)

Page 2 of 18

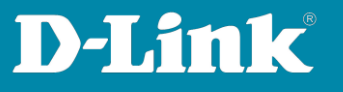

# In the web browser **Firefox** click on **Advanced** and then click on **Accept Risk and continue**.

| Δ  | Warnung: Mögliches Sicherheitsrisiko erkannt                                                                                                    |
|----|----------------------------------------------------------------------------------------------------|
|    | Firefox hat ein mögliches Sicherheitsrisiko erkannt und <b>192.168.0.200</b> nicht geladen. Falls Sie die Website besuchen, könnten Angreifer versuchen, Passwörter, E-Mails oder Kreditkartendaten zu stehlen. |
|    | Weitere Informationen                                                                                                    |
|    | Zurück (empfohlen) Erweitert                                                                                                    |
|    |                                                                                                    |
| 10 | 02.169.0.200 varwandet ein unsültiges Sicherheitszertifiket                                                                                                    |
| 1: |                                                                                                    |
| D  | em Zertifikat wird nicht vertraut, weil es vom Aussteller selbst signiert wurde.                                                                                                    |
| Fe | ehlercode: MOZILLA_PKIX_ERROR_SELF_SIGNED_CERT                                                                                                    |
| Z  | ertifikat anzeigen                                                                                                    |
|    | Zurück (empfohlen) Risiko akzeptieren und fortfahren                                                                                                    |

3. Connect the DAP/DIS access points (hereinafter called **APs**) to the PoE switch or a power supply and the network and wait 3 minutes until they are started.

The DNH-100 and the PC, this you use to set up the DNH-100, must also be connected to this local network.

#### Important:

Please make sure that all APs, these you want to add into the Nuclias Connect profile, have the latest firmware installed, these you can download from <u>https://www.dlink.com/de/de</u> <u>https://www.dlink.com/be/fr</u> <u>https://www.dlink.com/be/nl</u> <u>https://www.dlink.com/nl/nl</u>

#### Important:

The APs must be reset to factory default in order to be able to integrate them easily into the Nuclias Connect profile.

Page 3 of 18

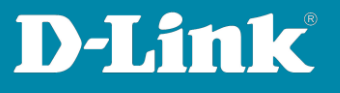

4. As language choose **English**.

The username is **admin** The default password is **admin** Enter the displayed number and click on **Login** 

| <b>&lt; nuclias</b><br>connect |                  |
|--------------------------------|------------------|
| Login to your account          | English v        |
| admin                          |                  |
| •••••                          |                  |
| 7669 7669                      | Forgot password? |
| Login                          |                  |

 Now change the password of the DNH-10: The default password is **admin**. Then enter the new admin password for your DNH-100 twice and click on **Modify**.

| You nee<br>login.          | d to change your password after the first                                                           |
|----------------------------|----------------------------------------------------------------------------------------------------|
| The password uppercase alp | combination must be between 8-30 characters include lowercase or<br>habetic characters and numbers. |
| ****                       |                                                                                                    |
| *******                    |                                                                                                    |
| *******                    |                                                                                                    |
|                            | Modify                                                                                              |

Page 4 of 18

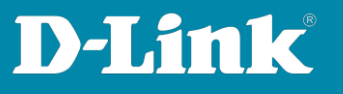

6. Please aware, the DNH-100 must have the same IP address at all times. Else the APs would no longer be able communicate to the address of the DNH-100 as server, if the IP-address of the DNH-100 would be changed after the setups are finished.

Our recommendation: Leave the setting at **Static IP Address**.

Adjust the **IP Address** and **Subnet Mask** to the network in this the DNH-100 will be used.

Enter the **Gateway** and **Primary DNS** address that will be used in the network if the DNH-100 must has access to the Internet, for example to be able to set its time via an NTP server.

Adjust the **Time Zone** and enable **NTP**.

Then click on Save.

| * System Settings      |                                    |                             |               |      |
|------------------------|------------------------------------|-----------------------------|---------------|------|
| LAN Settings           |                                    |                             |               |      |
| Get IP Address<br>From | Static IP Address (manual)         | <b>\</b>                    |               |      |
| IP Address*            | 192.168.0.200                      | Subnet Mask*                | 255.255.255.0 |      |
| Gateway                | 192.168.0.1                        |                             |               |      |
| Primary DNS            | 192.168.0.1                        | Secondary DNS               |               |      |
|                        | Synchronize Device Access Addre    | ess                         |               |      |
| Date And Time          |                                    |                             |               |      |
| Time Zone *            | (GMT+01:00) Amsterdam, Berlin, Ber | rn, Rome, Stockholm, Vienna | ~             |      |
|                        | ✓ NTP                              |                             |               |      |
| NTP Server 1           | ntp1.dlink.com                     |                             |               |      |
| NTP Server 2           | IP Address / Domain Name           |                             |               |      |
|                        |                                    |                             |               |      |
|                        |                                    |                             |               | Save |

Page 5 of 18

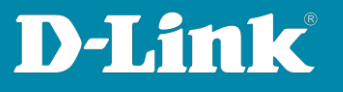

7. The LAN settings of the DNH-100 will be taken over. Please click on **Yes**.

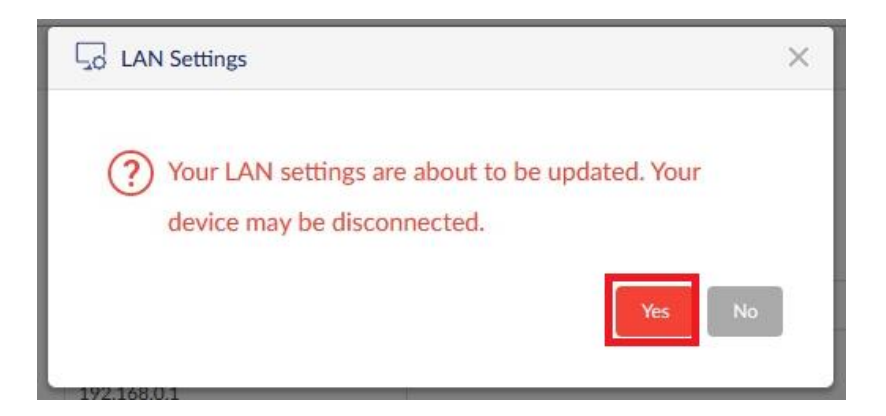

8. If necessary, adjust the IP-settings of your PC, with this you are configuring the DNH-100, and recall the setup of the DNH-100 with **https://** and its new IP address.

Login again with your configured admin password.

| Login to your account | English ~        |
|-----------------------|------------------|
| admin                 |                  |
| •••••                 |                  |
| 5776 <b>5776</b>      | Forgot password? |
| Login                 |                  |

Page 6 of 18

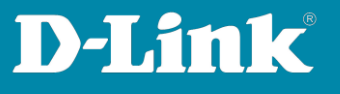

 Please do not change the displayed **Device Access Address**. This is the IP-address of your DNH-100 and will be configured as Server-IP into the APs.

At **Country** select the country in which the DNH-100 will be used.

Tip: You can change the Web Access Port.

Especially if you already have a web server running with **HTTPS (TCP port 443)** in the network, which should also be addressed from the Internet via port forwarding in the router.

Click on Save & Next.

| * System Settings     |                 |             |
|-----------------------|-----------------|-------------|
| Device Access Address | 192.168.0.200 V |             |
| Device Access Port    | 8443            |             |
| Web Access Port       | 443             |             |
| Country               | Germany         |             |
|                       |                 | Save & Next |

10. Now create the (first) Nuclias Connect profile.Give the Site and the Network Name a name.Both can have the same name.

Click on Next.

| Add Network  |                                           |                |
|--------------|-------------------------------------------|----------------|
| Site         | newSite v My House                        |                |
| Network Name | MyWLAN                                    |                |
| Network ID   |                                           |                |
|              | The network ID will be used for REST API. |                |
|              | Ba                                        | ck Next Cancel |

Page 7 of 18

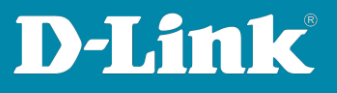

11. At **Access Point** set a hook.

At **Password** enter the password this the APs will get by integrating them into the Nuclias Connect profile.

At **SSID Name** enter the WLAN name (SSID) that the APs have to provide.

At **SSID Password** you must enter the WPA key.

This must be at least 8 and not more than 63 characters long and consist of numbers and upper/lower case letters.

### Then click on Next.

| Country         | Germany v                                                                          |         |   |
|-----------------|------------------------------------------------------------------------------------|---------|---|
|                 | WiFi4EU function can be turned on in Profile Configuration                         |         |   |
| Time Zone       | (GMT+01:00) Amsterdam, Berlin, Bern, Rome, Stockhol                                |         |   |
| Device Type     | Access Point Switch Please select the device type that will be managed in the netw | vork.   |   |
| Access Point    |                                                                                    |         | 1 |
| Admin           |                                                                                    |         |   |
| Username        | admin                                                                              |         |   |
| Password *      |                                                                                    |         |   |
| SSID Name       | My_SSID                                                                            | WiFi4EU |   |
| Security        | WPA-Personal v                                                                     |         |   |
| SSID Password * |                                                                                    |         |   |
| SSID Setting    |                                                                                    |         |   |
|                 | Add Guest SSID (Optional)                                                          |         |   |
| Guest SSID Name |                                                                                    |         |   |
| Switch          |                                                                                    |         | ~ |
|                 |                                                                                    |         |   |

Page 8 of 18

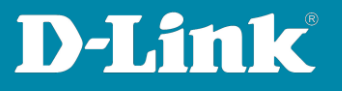

12. Set a hook at Layer **2** and click on **Next**.

| Layer 2<br>Layer 3 (IP)<br>Select one | Discover Network Settings |   |   |  |
|---------------------------------------|---------------------------|---|---|--|
| Layer 3 (IP) Select one               | Layer 2                   |   |   |  |
| Select one V                          | Layer 3 (IP)              |   |   |  |
|                                       | Select one V              | - | + |  |

13. Click on **Start Discovery** to start the searching for APs.

| Ciscover Device       |              |                                                               |                     |
|-----------------------|--------------|---------------------------------------------------------------|---------------------|
| Start Discovery       |              |                                                               |                     |
| Configurable          | Managed      |                                                               |                     |
|                       |              | Device Type Access Point X MAC Address Search 'Key            | word'               |
| State                 | Y IP Address | MAC Address      Model Number      Import Result      NMS URL | Y Networ            |
|                       |              |                                                               |                     |
|                       |              | No Device yet.                                                |                     |
| <                     |              |                                                               | >                   |
| Import Network Profil | e: admin     | sooso & Import                                                |                     |
|                       |              | Back                                                          | Apply & Exit Cancel |
|                       |              |                                                               |                     |

Page 9 of 18

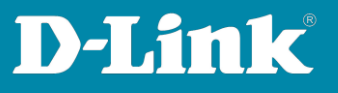

14. The APs will be found and listed.

Set a hook in front of the APs that you want to add into the DNH-100 profile and then click on **Import**.

**Note**: Just in case if you don't want to add any APs in this moment and you want to do it later, then just click on **Apply & Exit**.

### Tip:

At Import Network Profile the default admin password is displayed: admin

Just for the case, if you want to add APs, they are configured and running as Standalone AP already and not/never added into a Nuclias Connect before, then you must enter the admin password that these APs have.

Then click on **Import** to add these APs to the Nuclias Connect profile.

|   | abic     | Manage | 2             | Device Type | Access Point × MAC Addre         | ss Search 'Keyword' | (D)      |
|---|----------|--------|---------------|-------------|----------------------------------|---------------------|----------|
| ~ | State    | ~      | IP Address    | Y MAC A     | s ~ Model Number ~ Import Result | MMS URL             | * Networ |
|   | Standalo | one    | 192.168.0.101 | 18:0f:7     | 7e:20 DAP-2610                   |                     |          |
|   |          |        |               |             |                                  |                     |          |
|   |          |        |               |             |                                  |                     |          |
|   |          |        |               |             |                                  |                     |          |
|   |          |        |               |             |                                  |                     |          |
|   |          |        |               |             |                                  |                     |          |

Page 10 of 18

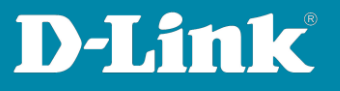

15. A message appears. Please click on **Yes**.

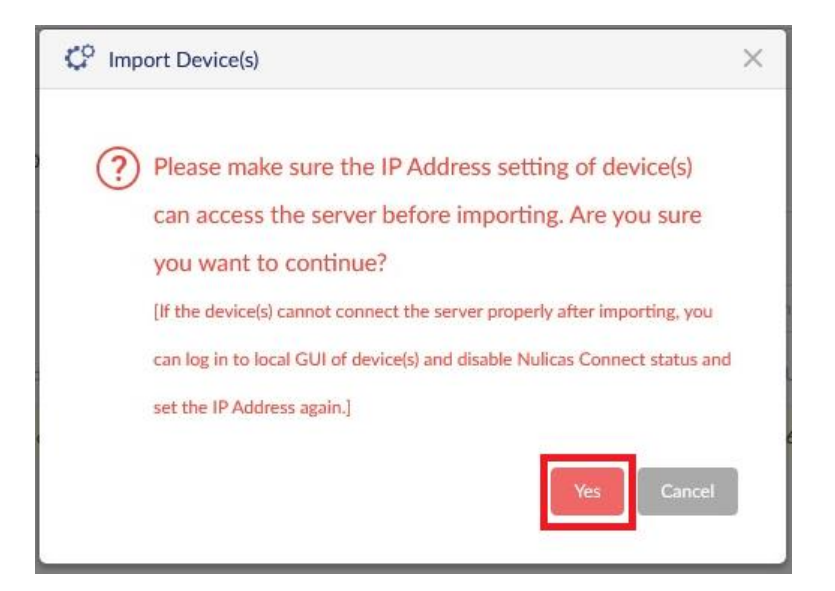

16. Then the displayed image twitches a few times and it has to show **Success**. When the displayed image no longer twitches then click on **Cancel**.

| Ciscov    | ver Device  | 2          |                  |             |                                                        |       |
|-----------|-------------|------------|------------------|-------------|--------------------------------------------------------|-------|
| Re-Dis    | covery S    | ican Finis | shed (2023-07-26 | 6 13:37:49) |                                                        |       |
| Configu   | urable      | Manage     | d                |             |                                                        |       |
|           |             |            |                  | Device Type | Access Point × MAC Address Search 'Keyword'            |       |
| ~         | State       | ~          | IP Address       | MAC Ad      | ress Y Model Number Y Import Result Y NMS URL Y Networ | ÷     |
| ~         | Standalo    | ne         | 192.168.0.101    | 18:0f:76    | 13:7e:20 DAP-2610 Success                              |       |
|           | ٢           |            |                  |             |                                                        | >     |
| Import Ne | twork Profi | ile: ad    | lmin             | •••••       | Import         Task successfully sent                  |       |
|           |             |            |                  |             | Back                                                   | ancel |

Page 11 of 18

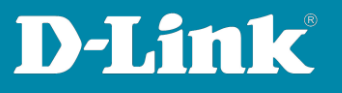

17. After some minutes the DNH-100 **Dashboard** displays the number of added access points at the top.

If you click on it...

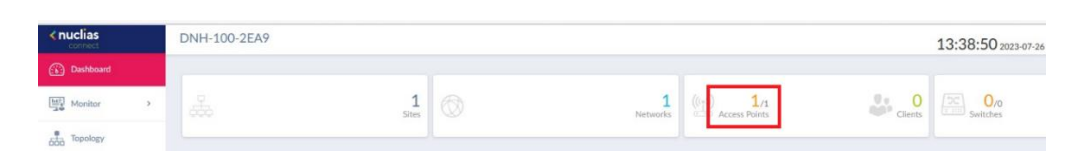

... you will get the added APs listed.

If there is an **orange** symbol in front of an AP, this means the AP is in "Boarding" state.

It is in the process of obtaining and connecting the settings from the DNH-100 profile. Please wait for some minutes.

| All Sites     | ~ ) (A                          | ll Networks                | ~ 🕅 Total: 1/1/      | Access Points     |                |            |                                  |                                   |                      |                                |                          |
|---------------|---------------------------------|----------------------------|----------------------|-------------------|----------------|------------|----------------------------------|-----------------------------------|----------------------|--------------------------------|--------------------------|
| Total Downloa | ed: O Byte Total U              | Jpload: 0 Byte             |                      |                   |                |            |                                  |                                   |                      |                                |                          |
| 1             |                                 |                            |                      |                   |                |            |                                  |                                   | •                    | Download (MB) 🔶                | Upload (MB) 🔹 Total (MB) |
| 5300 545      | 0 <sup>0</sup> 150 <sup>0</sup> | 1600 1700                  | 1800 1900            | 2000 2200         | 2258 2258      | onthe othe | 0200 0300                        | 040 <sup>0</sup> 050 <sup>0</sup> | 0800 0750            | w <sup>co</sup> d <sup>o</sup> | 1000 1100 1200           |
| Access Points |                                 |                            |                      |                   |                |            |                                  |                                   |                      |                                |                          |
|               |                                 |                            |                      |                   |                |            |                                  |                                   | Search By Local IP A | ddress v Searc                 | h 'Keyword'              |
| No.           | Status                          | <ul> <li>Action</li> </ul> | Local IP Address 🔺 🗸 | MAC Address ~     | Model Number ~ | Network    | <ul> <li>Network ID ~</li> </ul> | Client Y                          | Channel 2.4G ~       | Channel 5G 1                   | Last Seen 🍟 🚦            |
| 1             | •                               | 060                        | 192.168.0.101        | 18:0f:76:33:7e:20 | DAP-2610       | My WLAN    |                                  | 0                                 | 6                    | 116                            | 2023-07-26 13:38:52      |

If the symbol is **green**, this means the AP is added into the DNH-100 profile and is running.

| Ac | cess Points |        |   |        |                     |                   |                |           |              |          |                       |                 |                     |
|----|-------------|--------|---|--------|---------------------|-------------------|----------------|-----------|--------------|----------|-----------------------|-----------------|---------------------|
|    |             |        |   |        |                     |                   |                |           |              |          | Search By Local IP Ar | ddress v Search | n 'Keyword'         |
| ŀ  | ło.         | Status | × | Action | Local IP Address ** | MAC Address ~     | Model Number Y | Network ~ | Network ID Y | Client ~ | Channel 2.4G          | Channel 5G 1 ~  | Last Seen 💉         |
| 1  |             | •      |   | 0  💬   | 192.168.0.101       | 18:0f:76:33:7e:20 | DAP-2610       | My WLAN   |              | 0        | 11                    | 116             | 2023-07-26 13:39:41 |

So far the basic setup of the DNH-100 is finished.

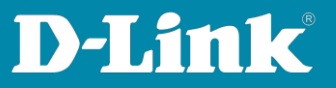

#### Other recommended settings

We recommend to configure a WPA2/WPA3 encryption for the WLAN.

Depending on the DAP/DIS model, you can set the **WPA Mode** to **WPA2 Only** or **WPA2 or WPA3**. Of course, just WPA3 would be also possible.

What WPA-Mode the DAP/DIS models support, please see the details at <u>Nuclias Connect-enabled DAP models support WPA3 (WPA2 or WPA3)</u> <u>on page 17</u>.

18. To modify the WLAN settings of the APs in the DNH-100 profile, click on the left on **Configuration** and then on **Profile Settings**.

Click into the profile and then click on **Access Point**.

Click on **SSID** and then click on the **Edit** button on the right side.

| < nuclias                                             | DNH-100-2EA9                                                  | DNH-100-2EA9           |                              |         |              |          |          |    |  |  | EN v |
|-------------------------------------------------------|---------------------------------------------------------------|------------------------|------------------------------|---------|--------------|----------|----------|----|--|--|------|
| Dashboard                                             | CP Profile                                                    | Profile > My House > M | ty WLAN > Access Point > SSI | D       |              |          |          |    |  |  |      |
| Monitor >                                             | My House                                                      | Primary                | 2.4GHz                       | My_SSID | WPA-Personal | Disabled | Disabled | Ľ  |  |  | ^    |
| 600 Topology                                          | My WLAN     Access Point     SSID                             | Primary                | 5GHz 1                       | My_SSID | WPA-Personal | Disabled | Disabled | B, |  |  | ł    |
| Configuration     Create Profile     Profile Settings | VLAN<br>Bandwidth Optimization<br>RF Optimization<br>Schedule |                        |                              |         |              |          |          |    |  |  |      |

Page 13 of 18

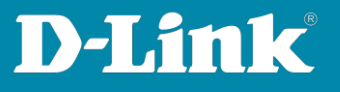

19. There you can modify the Wi-Fi settings.

# Then click on **Save**.

| Wireless Settings   |                                                                                                    |                                                                  |                                        |
|---------------------|----------------------------------------------------------------------------------------------------|------------------------------------------------------------------|----------------------------------------|
| Band                |                                                                                                    | Index                                                            |                                        |
| SSID *              | My_SSID                                                                                                    | SSID Broadcast                                                   | Enabled $\lor$                         |
| Security            | WPA-Personal ~                                                                                                    | WMM (Wi-Fi Multimedia)                                           |                                        |
| Fast Roaming        | Disabled v This feature is only avail function.                                                                                                    | lable on the compatible models and specific firmware version. Af | will drop settings if not support this |
| WIFI4EU             | Disabled v This feature is only avail function.                                                                                                    | lable on the compatible models and specific firmware version. AP | will drop settings if not support this |
| Security Settings   |                                                                                                    |                                                                  |                                        |
| )<br>WPA Mode       | WPA2 or WPA3    Please note this resture call only supported<br>and specific firmware versions. Please confi<br>firmware version before applying this feature | Encryption Type<br>m your model name and<br>e.                   | AES v                                  |
| Passphrase*         | •••••• &                                                                                                    | Group Key Update Interval                                        | 3600                                   |
| Access Control      |                                                                                                    |                                                                  | ~                                      |
| User Authentication |                                                                                                    |                                                                  | ~                                      |
| Hotspot 2.0         |                                                                                                    |                                                                  | ×                                      |
|                     |                                                                                                    |                                                                  | Save Reset Cancel                      |

20. Click on **Yes** to accept the setting for the 2.4 and 5 GHz frequency bands.

|   | Confirm                                           | ×     |
|---|---------------------------------------------------|-------|
|   | ② Use same setting for Primary / 5GHz 1?          |       |
| g | [When SSID name is the same, all SSID settings ha | ve    |
| L | to be the same.]                                  |       |
|   | Yes Ca                                            | incel |

Page 14 of 18

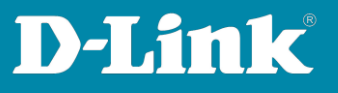

## 21. Important:

Whenever you have made settings in the DNH-100 profile, they are not yet transferred/active into the APs.

An **orange** sign is displayed, if settings are not transferred to the APs yet.

| 🗘 Profile              | Profile > My House > |
|------------------------|----------------------|
| My House               |                      |
| My WLAN                | Security             |
| Access Point           | Wireless Settin      |
| SSID                   |                      |
| VLAN                   |                      |
| Pandwidth Ontimization |                      |

Then click on the **Site Network Name**.

**Immediate** must be selected and then click on **Apply** to transfer the made settings into the APs.

| CP Profile          | Profile > My House > My WLAN                                                                                                    |
|---------------------|----------------------------------------------------------------------------------------------------|
| My House<br>My WLAN | Upload Configuration                                                                                                    |
|                     | Please note that the network will a second second s |

Page 15 of 18

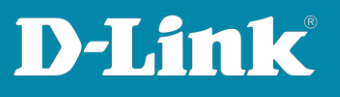

The settings will be transferred into the APs and a **Success** has to be displayed.

| case note that the network wi | Il be unstable during the configuration.                           |                 |
|-------------------------------|--------------------------------------------------------------------|-----------------|
| Time Start                    | Immediate ~                                                        |                 |
|                               | Configuration has uploaded success                                 | fully Apply Cir |
| Status                        |                                                                    |                 |
|                               |                                                                    |                 |
| Apply Status                  | 1/1                                                                |                 |
| Apply Status<br>Results       | 1/1 Run Time  V Name V IP Address V MAC Address V Model Number V I | lesult ~        |

After a few seconds the settings will be active.

Depending on the changed setting, it can take some minutes. For example, if the APs in the 5 GHz use a DFS channel (100-140), it takes up to five minutes until the 5 GHz WLAN is available, because of the DFS procedure

| and the second second s | -  |                   | 0000111g/10/00 |     | 71 | 2212         | -,            |      |
|----------------------------------------------------------------------------------------------------|----|-------------------|----------------|-----|----|--------------|---------------|------|
| My_SSID                                                                                                    |    | 18-0F-76-33-7E-28 | 802.11n/ac     | -25 | 99 | 99.0         | 5,580         | 116  |
| My_SSID                                                                                                    |    | 18-0F-76-33-7E-20 | 802.11g/n/ac   | -35 | 96 | 97.5         | 2,462         | 11   |
| al sector carett                                                                                                    |    | 10 10 10 00 71 00 | AAA 44 7       |     |    |              | 0.440         | · •  |
| 245                                                                                                    | 15 | D-Link            | International  |     |    | WPA2-PSK + V | VPA3-Personal | CCMP |
| 191                                                                                                    | 15 | D-Link            | International  |     |    | WPA2-PSK + V | VPA3-Personal | CCMP |

Page 16 of 18

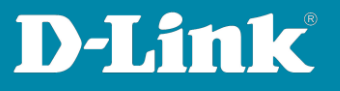

# Which Nuclias Connect compatible AP models support WPA3 (also WPA2/WPA3)?

Information September 2023

**EOL** = End of Live product, no further function development in the firmware.

|              | WPA3 Personal | WPA3 Enterprise |
|--------------|---------------|-----------------|
| DAP-2230 EOL | Х             | Х               |
| DAP-2310 EOL | Х             | Х               |
| DAP-2360 EOL | Х             | Х               |
| DAP-2610     | V             | V               |
| DAP-2620     | Х             | Х               |
| DAP-2622 EOL | V             | Х               |
| DAP-2660 EOL | Х             | Х               |
| DAP-2662     | V             | Х               |
| DAP-2680 EOL | Х             | Х               |
| DAP-2682     | V             | Х               |
| DAP-2695 EOL | Х             | Х               |
| DAP-3315 EOL | Х             | Х               |
| DAP-3662 EOL | Х             | Х               |
| DAP-3666     | V             | V               |
| DAP-X2810    | V             | V               |
| DAP-X2850    | V             | V               |
| DIS-2650AP   | V             | Х               |
| DIS-3650AP   | V             | Х               |

Page 17 of 18

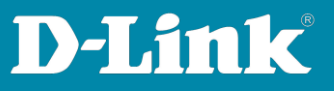

Please see also the following manuals

#### The Nuclias Connect app:

https://ftp.dlink.de/dnh/dnh-100/documentation/DNH-100\_howto\_reva\_NucliasConnectApp\_de.pdf

Tips:

https://ftp.dlink.de/dnh/dnh-100/documentation/DNH-100 howto reva Tipps de.pdf

For further manuals please visit our FTP server <u>https://ftp.dlink.de/dnh/dnh-100/documentation/</u>

and our websites https://www.dlink.com/de/de https://www.dlink.com/be/fr https://www.dlink.com/be/nl https://www.dlink.com/nl/nl

Page 18 of 18